Gerenciamento de Energia

Guia do usuário

© Copyright 2007 Hewlett-Packard Development Company, L.P.

Windows é uma marca registrada da Microsoft Corporation nos Estados Unidos.

As informações contidas neste documento estão sujeitas a alterações sem aviso. As únicas garantias para produtos e serviços da HP são as estabelecidas nas declarações de garantia expressa que acompanham tais produtos e serviços. Nenhuma informação contida neste documento deve ser interpretada como uma garantia adicional. A HP não será responsável por erros técnicos ou editoriais nem por omissões contidos neste documento.

Primeira edição: março de 2007

Número de peça: 435822-201

## Aviso sobre o produto

Este guia do usuário descreve os recursos comuns à maioria dos modelos. Alguns recursos podem não estar disponíveis em seu computador.

## Conteúdo

#### 1 Localização de luzes e controles de alimentação

### 2 Desligamento do computador

#### 3 Configuração de opções de energia

| 5 |
|---|
| 5 |
| 5 |
| 7 |
| 8 |
| 8 |
| 8 |
| 8 |
| 9 |
|   |

#### 4 Utilização de energia da bateria

| Localização de informações sobre a bateria em Ajuda e suporte                                               | . 11 |
|----------------------------------------------------------------------------------------------------|------|
| Exibição da carga remanescente da bateria                                                                   | . 12 |
| Inserção ou remoção de uma bateria                                                                          | . 13 |
| Carregamento de uma bateria                                                                                 | 14   |
| Gerenciamento de bateria fraca                                                                              | . 15 |
| Identificação de bateria fraca                                                                              | . 15 |
| Como resolver uma situação de bateria fraca                                                                 | . 16 |
| Para solucionar uma condição de bateria fraca quando houver fonte externa<br>de alimentação disponível      | . 16 |
| Para solucionar uma condição de bateria fraca quando houver uma bateria                                     | 16   |
| Para solucionar uma condição de bateria fraca quando não houver uma fonte de alimentação disponível         | . 16 |
| Para solucionar uma condição de bateria fraca quando o computador não<br>puder sair do estado de Hibernação | 16   |
| Calibração de uma bateria                                                                                   | . 17 |
| Etapa 1: Carregue a bateria totalmente                                                                      | . 17 |
| Etapa 2: Desative as funções de Hibernação e Suspensão.                                                     | . 17 |
| Etapa 3: Descarregue a bateria                                                                              | . 18 |
| Etapa 4: Recarregue a bateria totalmente                                                                    | . 19 |
| Etapa 5: Reative as funções de Hibernação e Suspensão                                                       | 19   |
| Economia de energia da bateria                                                                              | 20   |
|                                                                                                    |      |

| Armazenamento da bateria                                                         | . 21 |
|----------------------------------------------------------------------------------|------|
| Descarte de uma bateria usada                                                    | . 22 |
| 5 Utilização de fonte de alimentação de CA externa<br>Conexão do adaptador de CA | . 24 |
| Índice                                                                           | . 25 |

## 1 Localização de luzes e controles de alimentação

A ilustração e a tabela a seguir identificam e descrevem a localização das luzes e dos controles de alimentação.

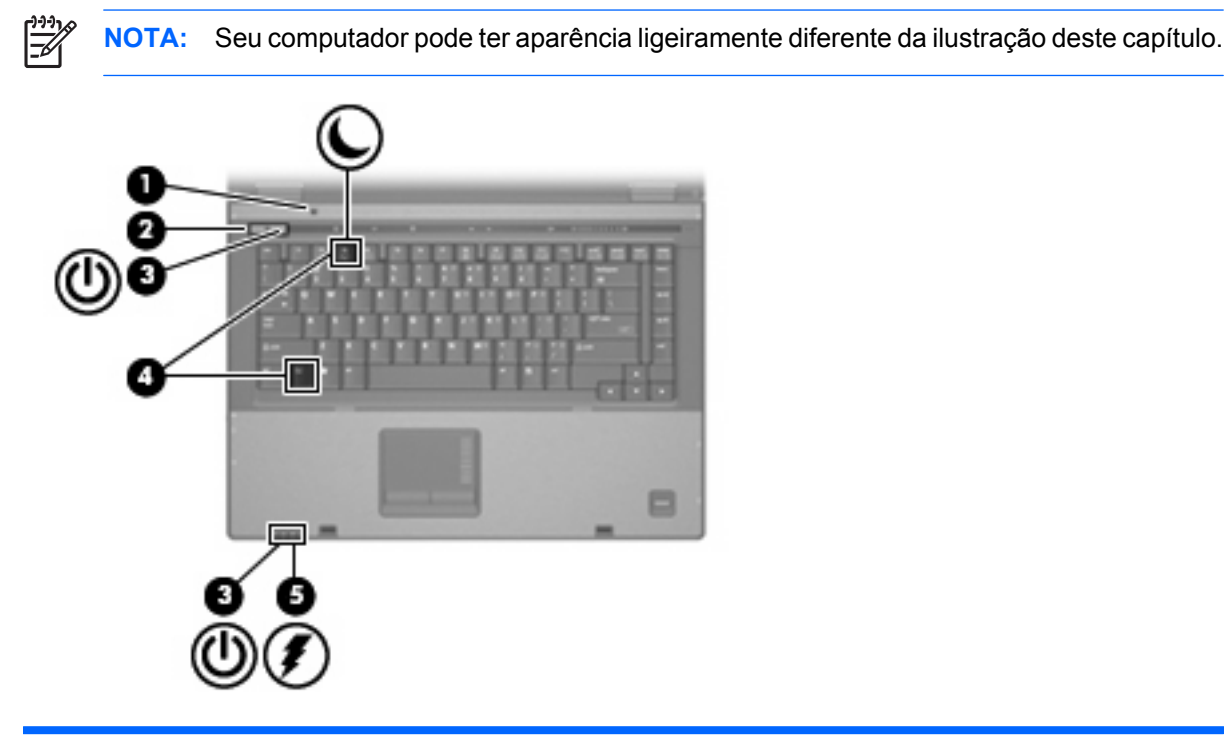

|     | Componente                  | Descrição                                                                                                    |
|-----|-----------------------------|----------------------------------------------------------------------------------------------------|
| (1) | Interruptor interno da tela | Desliga a tela se ela for fechada com o computador ligado.                                                                       |
| (2) | Botão Liga/Desliga          | <ul> <li>Quando o computador estiver desligado, pressione o botão<br/>para ligar o computador.</li> </ul>                        |
|     |                             | <ul> <li>Quando o computador estiver ligado, pressione o botão para<br/>desligar o computador.</li> </ul>                        |
|     |                             | <ul> <li>Quando o computador estiver no estado de suspensão,<br/>pressione o botão brevemente para sair da suspensão.</li> </ul> |
|     |                             | <ul> <li>Quando o computador estiver na hibernação, pressione o<br/>botão brevemente para sair da hibernação.</li> </ul>         |
|     |                             | Se o computador tiver parado de responder e os procedimentos de desligamento do Windows® não funcionarem, pressione e            |

| Componente                                          | Descrição                                                                                                    |
|-----------------------------------------------------|----------------------------------------------------------------------------------------------------|
|                                                     | segure o botão Liga/Desliga por pelo menos 5 segundos para desligar o computador.                                                                                                    |
|                                                     | Para saber mais sobre suas configurações de alimentação,<br>selecione <b>Iniciar &gt; Painel de controle &gt; Sistema e Manutenção</b><br><b>&gt; Opções de energia</b> .                                                                                                    |
| (3) Luzes de alimentação* (2)                       | Acesas: O computador está ligado.                                                                                                    |
|                                                     | Piscando: O computador está no estado de suspensão.                                                                                                    |
|                                                     | <ul> <li>Piscando rapidamente: Um adaptador de CA com uma<br/>potência nominal maior deve ser conectado.</li> </ul>                                                                                                    |
|                                                     | Apagadas: O computador está desligado ou na hibernação.                                                                                                    |
| (4) fn+f3                                           | Inicia a suspensão.                                                                                                    |
| (5) Luz da bateria                                  | Acesa: Uma bateria está sendo carregada.                                                                                                    |
|                                                     | • Verde: A bateria está quase que totalmente carregada.                                                                                                    |
|                                                     | <ul> <li>Âmbar piscante: A bateria, que no momento é a única fonte<br/>de alimentação disponível, atingiu um nível de bateria fraca.<br/>Quando ela atinge um nível crítico de bateria fraca, sua luz<br/>começa a piscar mais rapidamente.</li> </ul>                                                                                                    |
|                                                     | <ul> <li>Apagada: Se o computador estiver conectado a uma fonte de<br/>alimentação externa, a luz se apaga quando todas as baterias<br/>do computador estiverem totalmente carregadas. Se o<br/>computador não estiver conectado a uma fonte de<br/>alimentação externa, a luz fica apagada até que a bateria<br/>atinja um nível de bateria fraca.</li> </ul> |
| *As 2 luzes de alimentação exibem a mesma informaçã | alimentação externa, a luz se apaga quando todas<br>do computador estiverem totalmente carregadas.<br>computador não estiver conectado a uma fonte d<br>alimentação externa, a luz fica apagada até que a<br>atinja um nível de bateria fraca.                                                                                                    |

está aberto. A luz na parte frontal do computador é visível com o computador aberto ou fechado.

## 2 Desligamento do computador

CUIDADO: As informações não salvas serão perdidas quando o computador for desligado.

O comando Desligar o computador fecha todos os programas abertos, incluindo o sistema operacional, e depois desliga a tela e o computador.

Desligue o computador sob uma das seguintes condições:

- Se for necessário trocar a bateria ou acessar componentes dentro do computador
- Ao conectar um dispositivo de hardware externo que não se conecte a uma porta USB ou a uma porta 1394
- Quando o computador não estiver sendo usado e estiver desconectado da alimentação externa por um período extenso

Para desligar o computador, siga estas etapas:

**NOTA:** Se o computador estiver no estado de suspensão ou de hibernação é preciso antes sair desse estado para poder iniciar o desligamento.

- 1. Salve seu trabalho e feche todos os programas abertos.
- Clique em Iniciar e depois na seta ao lado do botão Bloquear.
- 3. Clique em **Desligar computador**.

Se o computador não estiver respondendo e não for possível utilizar os procedimentos anteriores de desligamento do Windows, tente os seguintes procedimentos de emergência na seqüência fornecida:

- Pressione ctrl+alt+delete e em seguida clique no botão Energia.
- Pressione e segure o botão Liga/Desliga por aproximadamente 5 segundos.
- Desconecte o computador da fonte de alimentação externa e remova a bateria.

## **3** Configuração de opções de energia

### Uso dos modos de economia de energia

O computador possui dois estados de economia de energia habilitados de fábrica: suspensão e hibernação.

Ao iniciar a suspensão, as luzes de alimentação piscam e a tela se apaga. Seu trabalho é salvo na memória. Sair da suspensão é mais rápido do que sair da hibernação. Se o computador permanecer no estado de suspensão por um período prolongado ou se a bateria atingir um nível crítico durante a suspensão, o sistema iniciará a hibernação.

Quando a hibernação é iniciada, seu trabalho é salvo em um arquivo de hibernação no disco rígido e o computador é desligado.

CUIDADO: Para evitar possível degradação de vídeo e áudio, ou perda da funcionalidade de reprodução de áudio ou vídeo, não inicie a suspensão ou a hibernação quando estiver lendo ou gravando em um disco ou em um cartão de mídia externo.

**NOTA:** Não é possível iniciar qualquer tipo de conexão de rede ou executar quaisquer funções de computador enquanto o computador estiver na suspensão ou na hibernação.

**NOTA:** Quando o HP 3D DriveGuard tiver estacionado uma unidade, o computador não iniciará a suspensão ou a hibernação e a tela será desligada.

### Como iniciar e sair do estado de suspensão

O sistema é configurado na fábrica para iniciar o estado de suspensão após 15 minutos de inatividade ao operar pela bateria e 30 minutos de inatividade ao operar usando a alimentação externa.

As configurações de energia e os tempos limites podem ser alterados em Opções de energia no Painel de controle do Windows®.

Com o computador ligado, é possível iniciar o estado de suspensão de uma das seguintes formas:

- Pressione fn+f3.
- Clique em Iniciar e em seguida clique no botão Energia.
- Clique em Iniciar, na seta ao lado do botão Bloquear e, em seguida, clique em Suspender.

Para sair do estado de suspensão:

Pressione o botão Liga/Desliga.

Quando o computador sai da suspensão, as luzes de alimentação se acendem e a tela volta para onde estava ao ser interrompido o trabalho.

**NOTA:** Se o sistema tiver sido configurado para solicitar uma senha ao sair da suspensão, será preciso informar sua senha do Windows para que seu trabalho volte a ser exibido na tela.

### Como iniciar e sair do estado de hibernação

O sistema vem configurado de fábrica para iniciar a hibernação após 1.080 minutos (18 horas) de inatividade ao operar com bateria e após 1.080 minutos (18 horas) de inatividade ao operar com alimentação externa.

As configurações de energia e os tempos limites podem ser alterados em Opções de energia no Painel de controle do Windows.

Para iniciar a Hibernação:

- 1. Clique em Iniciar e depois na seta ao lado do botão Bloquear.
- 2. Clique em Hibernar.

-6

Para sair do estado de hibernação:

A Pressione o botão Liga/Desliga.

As luzes de alimentação se acendem e o trabalho volta para a tela onde foi interrompido.

**NOTA:** Se o sistema tiver sido configurado para solicitar uma senha ao sair da hibernação, será preciso informar sua senha do Windows para que seu trabalho volte a ser exibido na tela.

### Uso do medidor de bateria

O medidor de bateria fica localizado na área de notificação na extrema direita da barra de tarefas. O medidor de bateria permite acessar rapidamente as configurações de energia, ver a carga restante da bateria e selecionar um plano de energia diferente.

- Para exibir o percentual de energia restante da bateria e o plano de energia atual, passe o ponteiro por cima do ícone do medidor de bateria.
- Para acessar as Opções de energia, ou para mudar o plano de energia, clique no ícone do medidor de bateria e selecione um item da lista.

Ícones diferentes do medidor de bateria indicam se o computador está sendo executado com alimentação por bateria ou externa. O ícone também mostra uma mensagem se a bateria atingir um nível crítico de energia.

Para ocultar ou exibir o ícone do medidor de bateria:

- 1. Clique com o botão direito na barra de tarefas e, em seguida, clique em Propriedades.
- 2. Clique na guia Área de notificação.
- Em Ícones do sistema, desmarque a caixa de seleção Energia para ocultar o ícone do medidor de bateria ou marque a caixa Energia para exibir o ícone.
- 4. Clique em **OK**.

### Utilização de planos de energia

Uma plano de energia é uma coleção de configurações do sistema que gerencia como o computador usa a energia. Os planos de energia podem ajudar a economizar energia ou maximizar o desempenho.

É possível alterar as configurações dos planos de energia ou criar um plano novo.

### Visualização do plano de energia atual

Passe o ponteiro por cima do ícone do medidor de bateria na área de notificação, na extrema direita da barra de tarefas.

– ou –

Selecione Iniciar > Painel de controle > Sistema e manutenção > Opções de energia.

### Seleção de um plano de energia diferente

Clique no ícone do medidor de bateria na área de notificação e, em seguida, selecione um plano de energia da lista.

– ou –

Selecione Iniciar > Painel de controle > Sistema e manutenção > Opções de energia e selecione um plano de energia da lista.

### Personalização dos planos de energia

1. Clique no ícone do medidor de bateria na área de notificação e, em seguida, clique em Mais opções de energia.

– ou –

Clique em Iniciar > Painel de controle > Sistema e manutenção > Opções de energia.

- 2. Selecione um plano de energia e clique em Alterar configurações do plano.
- 3. Mude as configurações dos tempos de **Desligar o monitor** e **Suspender atividade do computador** conforme necessário.
- 4. Para fazer mudanças adicionais, clique em Alterar configurações avançadas de energia e faça as alterações.

### Configuração da senha de proteção ao despertar

Para configurar o computador de forma a solicitar uma senha ao sair da suspensão ou da hibernação, siga estas etapas:

- 1. Selecione Iniciar > Painel de controle > Sistema e manutenção > Opções de energia.
- 2. No painel esquerdo, clique em Exigir uma senha ao ativar.
- 3. Clique em Alterar configurações não disponíveis.
- 4. Clique em Exigir uma senha (recomendado).
- 5. Clique em Salvar alterações.

## 4 Utilização de energia da bateria

Quando uma bateria carregada está inserida no computador e este não está conectado a uma fonte de alimentação externa, o computador é executado com alimentação por bateria. Quando o computador está conectado a uma fonte de alimentação de CA externa, ele é executado com alimentação de CA.

Se o computador tiver uma bateria carregada e estiver sendo executado com alimentação de CA externa fornecida através do adaptador de CA, ele alterna para alimentação por bateria se o adaptador de CA for desconectado.

**NOTA:** O brilho da tela diminui automaticamente para economizar energia da bateria quando a alimentação de CA é desconectada. Para aumentar o brilho da tela, use a tecla de acesso fn +f10 ou reconecte o adaptador de CA.

A bateria pode permanecer dentro do computador ou ser guardada em um local separado, dependendo de como se trabalha. Manter a bateria no computador sempre que o computador for conectado à alimentação de CA externa carrega a bateria além de proteger seu trabalho caso falte energia. Entretanto, uma bateria no computador se descarrega lentamente mesmo este estiver desligado e não conectado à alimentação externa.

**AVISO!** Para evitar problemas em potencial de segurança, só devem ser utilizadas as baterias fornecidas com o computador, baterias de substituição fornecidas pela HP, ou baterias adquiridas da HP.

A vida de uma bateria varia e depende da configuração do gerenciamento de energia, dos programas executando no computador, do brilho da tela, dos dispositivos externos conectados e de outros fatores.

/!\

# Localização de informações sobre a bateria em Ajuda e suporte

A seção Informações sobre a bateria do Centro de aprendizado da Ajuda e suporte fornece as seguintes ferramentas e informações:

- Ferramenta Teste de Bateria para testar o desempenho da bateria
- Informações sobre calibração, gerenciamento de energia e cuidados adequados de uso e armazenamento para maximizar a vida da bateria
- Informações sobre tipos de bateria, especificações, ciclos de vida e capacidade

Para acessar a seção Informações sobre a bateria:

Selecione Iniciar > Ajuda e suporte > Centro de aprendizado > Informações sobre a bateria.

### Exibição da carga remanescente da bateria

Passe o ponteiro por cima do ícone do medidor de bateria na área de notificação, na extrema direita da barra de tarefas.

– ou –

Veja o número estimado de minutos de energia remanescente da bateria no Windows Mobility Center:

Clique no ícone do medidor de bateria e depois em Windows Mobility Center.

– ou –

#### Selecione Iniciar > Painel de controle > PC Móvel > Windows Mobility Center.

O tempo indica o tempo de funcionamento aproximado restante na bateria, *se a bateria continuar a fornecer a alimentação no nível atual.* Por exemplo, o tempo restante diminuirá quando um DVD estiver sendo reproduzido e aumentará quando o DVD parar.

### Inserção ou remoção de uma bateria

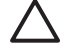

**CUIDADO:** A remoção de uma bateria que é a única fonte de alimentação disponível pode causar perda de informações. Para evitar a perda de informações, inicie a hibernação ou desligue o computador através do Windows antes de remover a bateria.

Para inserir a bateria:

- 1. Vire o computador de cabeça para baixo sobre uma superfície plana.
- 2. Insira a bateria no compartimento de bateria (1) até que se encaixe.

As travas de liberação da bateria (2) prendem automaticamente a bateria no lugar.

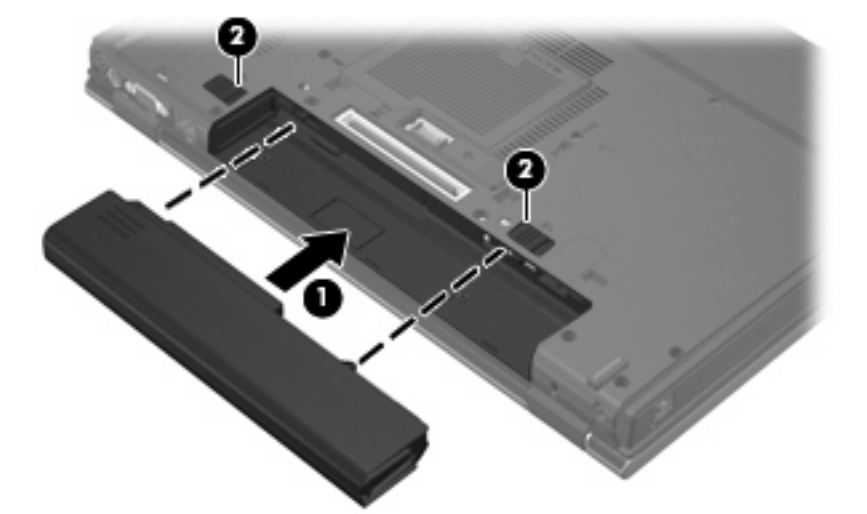

Para remover a bateria:

- 1. Vire o computador de cabeça para baixo sobre uma superfície plana.
- 2. Deslize as travas de liberação da bateria (1) para liberar a bateria.
- 3. Remova a bateria do computador (2).

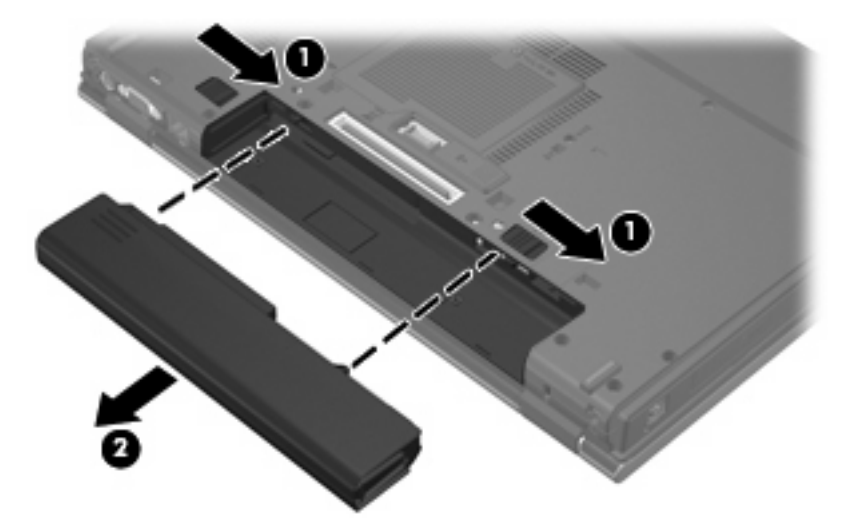

### Carregamento de uma bateria

#### **AVISO!** Não carregue a bateria do computador ao estar a bordo de avião.

A bateria é carregada sempre que o computador é conectado à alimentação externa através de um adaptador de CA, um dispositivo de acoplamento opcional, um adaptador de alimentação opcional ou um produto de expansão opcional.

A bateria pode ser carregada com o computador desligado ou em uso, mas carregará mais rápido se o computador estiver desligado.

O carregamento pode demorar mais se a bateria for nova, não tiver sido usada durante duas semanas ou mais, ou estiver muito mais quente ou fria do que a temperatura ambiente.

Para prolongar a vida útil da bateria e otimizar a precisão dos indicadores de carga da bateria siga estas recomendações:

- Ao carregar uma bateria nova, carregue-a completamente antes de ligar o computador.
- Carregue a bateria até que a luz da bateria se apague.

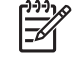

**NOTA:** Se o computador estiver ligado enquanto a bateria está sendo carregada, o indicador do estado da bateria na área de notificação poderá mostrar 100 por cento de carga antes que fique totalmente carregada.

- Antes de carregar a bateria deixe que descarregue até menos de 5 por cento da carga completa utilizando normalmente o computador.
- Se a bateria não tiver sido utilizada por um mês ou mais, calibre-a em vez de simplesmente carregá-la.

A luz da bateria exibe o status da carga:

- Acesa: A bateria está sendo carregada.
- Piscando: A bateria atingiu um nível de bateria fraca ou um nível crítico de bateria e não está carregando.
- Apagada: A bateria está totalmente carregada, em uso, ou não está instalada.

### Gerenciamento de bateria fraca

As informações nesta seção descrevem os alertas e respostas do sistema definidos de fábrica. Alguns alertas de bateria fraca e respostas do sistema podem ser alterados em Opções de energia do Painel de controle do Windows. As preferências definidas em Opções de energia não afetam as luzes.

### Identificação de bateria fraca

Quando uma bateria que é a única fonte de alimentação disponível do computador atinge uma condição de bateria fraca, a luz da bateria pisca.

Se o nível de bateria fraca não for solucionado, o computador entra em uma condição crítica de bateria fraca, e a luz da bateria começa a piscar rapidamente.

O computador faz o seguinte caso o nível da bateria torne-se crítico:

- Se a hibernação estiver ativada e o computador estiver ligado ou em suspensão, ele inicia a hibernação.
- Se a hibernação for desativada e o computador estiver ligado ou no estado de suspensão, ele ficará brevemente no estado de suspensão, em seguida, será desligado, perdendo qualquer informação que não tiver sido salva.

### Como resolver uma situação de bateria fraca

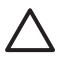

**CUIDADO:** Para reduzir o risco de perda de informações quando o computador atingir um nível crítico de bateria fraca e a hibernação tiver sido iniciada, não restaure a alimentação até que as luzes de alimentação se apaguem.

## Para solucionar uma condição de bateria fraca quando houver fonte externa de alimentação disponível

- Conecte um dos seguintes dispositivos:
  - Adaptador de CA
  - Dispositivo de acoplamento opcional ou produto de expansão opcional
  - Adaptador de fonte de alimentação opcional

## Para solucionar uma condição de bateria fraca quando houver uma bateria carregada disponível

- 1. Desligue o computador ou inicie a Hibernação.
- 2. Remova a bateria descarregada e insira uma bateria carregada.
- **3.** Ligue o computador.

## Para solucionar uma condição de bateria fraca quando não houver uma fonte de alimentação disponível

Inicie a Hibernação.

– ou –

Salve o trabalho e desligue o computador.

## Para solucionar uma condição de bateria fraca quando o computador não puder sair do estado de Hibernação

Quando não houver energia suficiente para sair do estado de Hibernação, faça o seguinte:

- 1. Insira uma bateria carregada ou conecte o computador à alimentação externa.
- 2. Saia da hibernação pressionando o botão Liga/Desliga.

### Calibração de uma bateria

Calibre a bateria nas seguintes condições:

- Quando os indicadores de carga da bateria parecerem imprecisos.
- Quando for observada uma alteração significativa no tempo de funcionamento da bateria

Mesmo se uma bateria for muito utilizada, não deveria ser necessário calibrá-la mais de uma vez por mês. Também não é necessário calibrar uma bateria nova.

### Etapa 1: Carregue a bateria totalmente

AVISO! Não carregue a bateria do computador ao estar a bordo de avião.

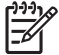

**NOTA:** A bateria pode ser carregada com o computador desligado ou em uso, mas carregará mais rápido se o computador estiver desligado.

Para carregar a bateria completamente:

- 1. Insira a bateria no computador.
- Conecte o computador a um adaptador de CA, a um adaptador de alimentação opcional, a um produto de expansão opcional ou a um dispositivo de acoplamento opcional e, em seguida, conecte o adaptador ou dispositivo à alimentação externa.

A luz da bateria no computador se acende.

3. Deixe o computador conectado à alimentação externa até que a bateria esteja completamente carregada.

A luz da bateria no computador se apaga.

### Etapa 2: Desative as funções de Hibernação e Suspensão.

1. Clique no ícone medidor de bateria na área de notificação e, em seguida, clique em Mais opções de energia.

– ou –

Clique em Iniciar > Painel de controle > Sistema e manutenção > Opções de energia.

- 2. Em Planos de energia, clique em Alterar configurações do plano.
- Anote as configurações Desligar o monitor e Suspender atividade do computador apresentadas na coluna Na bateria de modo a poder reiniciá-las após a calibração.
- Mude as configurações de Desligar o monitor e Suspender atividade do computador para Nunca.
- 5. Clique em Alterar configurações de energia avançadas.
- 6. Clique no sinal de mais ao lado de **Suspender** e depois clique no sinal de mais ao lado de **Hibernar** após.
- 7. Anote a configuração **Na bateria** em **Hibernar após** de modo a poder reiniciá-la após a calibração.

- 8. Digite Nunca na caixa Na bateria.
- 9. Clique em OK.
- **10.** Clique em **Salvar alterações**.

### Etapa 3: Descarregue a bateria

O computador deve permanecer ligado enquanto a bateria está sendo descarregada. A bateria pode ser descarregada estando o computador em uso ou não, mas descarregará mais rápido quando o computador estiver em uso.

- Se planeja deixar o computador sem supervisão durante o descarregamento, salve suas informações antes de iniciar o procedimento de descarregamento.
- Se o computador for utilizado ocasionalmente durante o procedimento de descarregamento e houver tempos limite para economia de energia definidos, o sistema terá o seguinte desempenho durante o processo de descarregamento:
  - O monitor não será desligado automaticamente.
  - A velocidade da unidade de disco rígido não diminuirá automaticamente enquanto o computador estiver ocioso.
  - A hibernação iniciada pelo sistema não ocorrerá.

Para descarregar uma bateria:

- 1. Desconecte o computador da fonte de alimentação externa, mas não o desligue.
- Opere o computador pela bateria até que esta fique descarregada. A luz da bateria começa a piscar quando esta descarrega até uma condição de bateria fraca. Quando a bateria estiver totalmente descarregada, a luz da bateria se apaga e o computador é desligado.

### Etapa 4: Recarregue a bateria totalmente

Para recarregar a bateria:

1. Conecte o computador à alimentação externa e mantenha a conexão até que a bateria esteja totalmente recarregada. Quando a bateria é recarregada, a luz da bateria no computador se apaga.

É possível utilizar o computador enquanto a bateria está sendo recarregada, mas ela carregará mais rápido se o computador ficar desligado.

2. Se o computador estiver desligado, ligue-o quando a bateria estiver totalmente carregada e a luz da bateria estiver apagada.

### Etapa 5: Reative as funções de Hibernação e Suspensão

**CUIDADO:** A não reativação da função de Hibernação após a calibração pode resultar em total descarga da bateria e perda de informações se o computador atingir um nível de bateria crítico.

1. Clique no ícone medidor de bateria na área de notificação e, em seguida, clique em Mais opções de energia.

– ou –

Clique em Iniciar > Painel de controle > Sistema e manutenção > Opções de energia.

- 2. Em Planos de energia, clique em Alterar configurações do plano.
- 3. Insira novamente as configurações anotadas dos itens da coluna Na bateria.
- 4. Clique em Alterar configurações de energia avançadas.
- 5. Clique no sinal de mais ao lado de **Suspender** e depois clique no sinal de mais ao lado de **Hibernar** após.
- 6. Insira novamente a configuração anotada de **Na bateria**.
- 7. Clique em OK.
- 8. Clique em Salvar alterações.

### Economia de energia da bateria

- Selecione a configuração pouco uso de energia nas Opções de energia do Painel de controle do Windows.
- Desative conexões sem fio e de rede local (LAN) e feche aplicativos de modem quando não estiverem sendo usados.
- Desconecte os dispositivos externos não conectados a uma fonte de alimentação externa que não estejam sendo utilizados.
- Pare ou remova qualquer cartão de mídia externo opcional que não estiver sendo utilizado.
- Utilize as teclas de acesso fn+f9 e fn+f10 para ajustar o brilho da tela conforme necessário.
- Se for interromper seu trabalho, inicie a suspensão ou a hibernação, ou desligue o computador.

### Armazenamento da bateria

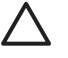

**CUIDADO:** Para evitar danos à bateria, não a exponha a altas temperaturas durante longos períodos de tempo.

Se o computador não for utilizado ou for permanecer desconectado da alimentação externa durante mais de duas semanas, retire a bateria e guarde-a separadamente.

Para prolongar a carga de uma bateria guardada, coloque-a em um local seco e refrigerado.

Calibre as baterias guardadas por um mês ou mais antes de utilizá-las.

## Descarte de uma bateria usada

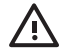

AVISO! Para reduzir o risco de incêndios ou queimaduras, não desmonte, bata ou perfure a bateria; não provoque curto-circuito nos contatos externos da bateria nem a descarte em fogo ou água. Não exponha uma bateria a temperaturas acima de 60°C (140°F). Substitua a bateria somente por uma unidade aprovada para este computador.

Para obter informações sobre o descarte de baterias, consulte Avisos regulamentares, de segurança, e ambientais.

## 5 Utilização de fonte de alimentação de CA externa

A fonte de alimentação de CA externa é fornecida por um dos seguintes dispositivos:

AVISO! Para reduzir os riscos de segurança em potencial deve-se usar somente o adaptador de CA fornecido com o computador, um adaptador de CA substituto fornecido pela HP, ou um adaptador de CA compatível adquirido da HP.

- Adaptador de CA fornecido com o computador
- Dispositivo de acoplamento opcional ou produto de expansão opcional
- Adaptador de fonte de alimentação opcional

Conecte o computador a uma fonte de alimentação de CA externa em qualquer uma das seguintes circunstâncias:

• Ao carregar ou calibrar uma bateria

AVISO! Não carregue a bateria do computador ao estar a bordo de avião.

- Ao instalar ou modificar o software do sistema
- Ao gravar dados em um CD ou DVD

Ao conectar o computador a uma fonte de alimentação de CA externa, ocorrem os seguintes eventos:

- A bateria começa a carregar.
- Se o computador estiver ligado, o ícone do medidor da bateria na área de notificação muda de aparência.

Ao desconectar a fonte de alimentação de CA externa, ocorrem os seguintes eventos:

- O computador passa a usar a alimentação da bateria.
- O brilho da tela diminui automaticamente para economizar energia da bateria. Para aumentar o brilho da tela pressione a tecla fn+f10 ou reconecte o adaptador de CA.

## Conexão do adaptador de CA

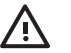

**AVISO!** Para reduzir o risco de choque elétrico e danos ao equipamento:

Conecte o cabo de alimentação a uma tomada de CA cujo acesso seja sempre fácil.

Desconecte o computador da alimentação retirando o cabo de alimentação da tomada de CA (e não o cabo de alimentação do lado do computador).

Se o cabo de alimentação tiver um conector de 3 pinos, conecte-o em uma tomada de 3 pinos com terra (aterrada). Não desative o pino de aterramento do cabo de alimentação, por exemplo, conectando um adaptador de 2 pinos. O pino de aterramento é um importante recurso de segurança.

Para conectar o computador à fonte de alimentação de CA externa:

- 1. Conecte o adaptador de CA no conector de alimentação (1) do computador.
- 2. Conecte o cabo de alimentação no adaptador de CA (2).
- 3. Conecte a outra extremidade do cabo de alimentação numa tomada de CA (3).

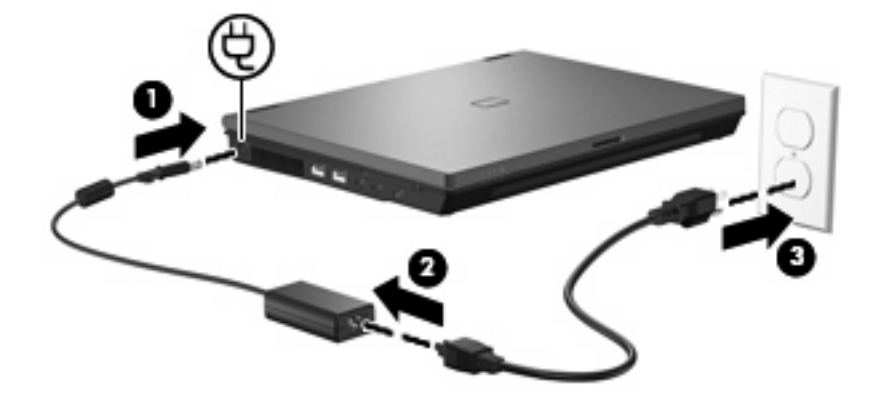

## Índice

### Α

Adaptador de CA, conexão 24 alimentação conexão 24 economia 20 localização de luzes e controles 1 alimentação, identificação da luz 2 armazenamento da bateria 21

### B

bateria armazenamento 21 calibração 17 carregamento 14, 17 descarte 22 economia de energia 20 inserção 13 níveis de bateria fraca 15 recarregamento 19 remoção 13 bateria, trava de liberação 13 botão Liga/Desliga 1

### С

calibração de bateria 17 carregamento de baterias 14, 17 conexão à fonte de alimentação externa 24

### D

desligamento 3 desligamento do computador 3

#### Е

economia, energia 20 energia da bateria 10

### Н

Hibernação iniciada ao ocorrer um nível crítico de bateria fraca 15 inicialização 5 saída 5

### L.

Liga/Desliga, identificação do botão 1 luz da bateria 2, 14, 15 luzes alimentação 2 bateria 2

### Μ

mídia de gravação 5 mídia de leitura 5 mídia de unidade 5

### Ν

nível crítico de bateria fraca 15 nível de bateria fraca 15

### S

sistema não responde 3 sistema operacional 3 suspensão inicialização 5 saída 5

### т

tecla fn+f3, identificação 2 tela, identificação do interruptor da 1 temperatura 21 temperatura da bateria 21

### V

viagem com o computador 21

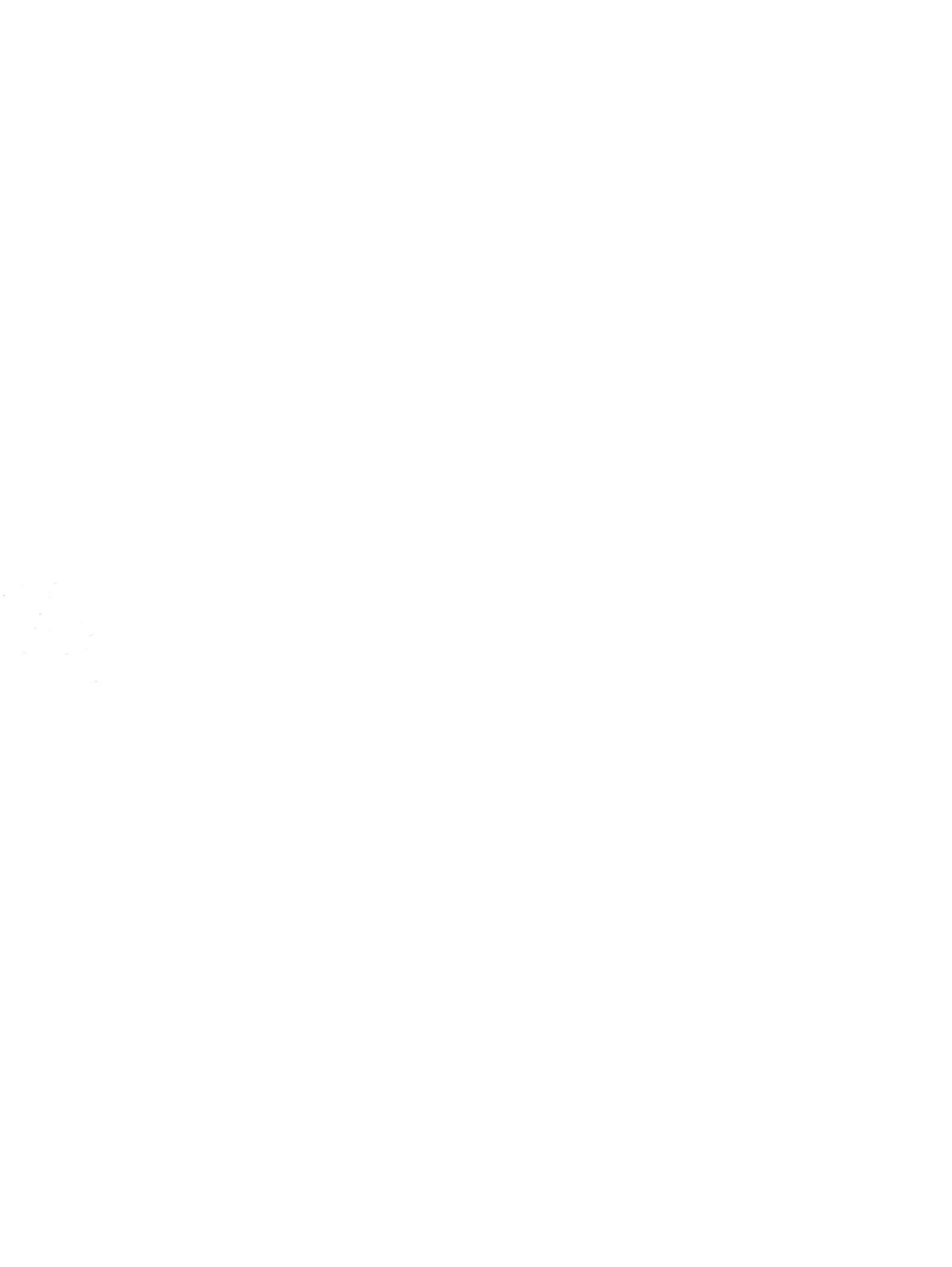